# **Installation Manual**

### The CyTime Event Manger is a single point of reference for multiple sequence of event recorders, providing an overall view of the diagnostic health of your critical power system.

The CyTime<sup>™</sup> Event Manager provides the ability to view and monitor input/output (I/O) status from multiple Sequence of Event Recorders (SERs) in one easy to read web interface. Installation is quick and straightforward.

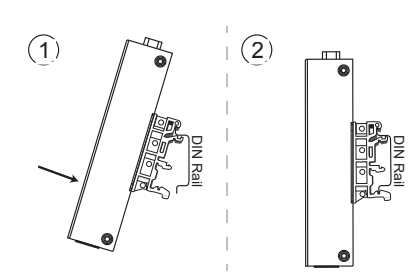

Figure 1

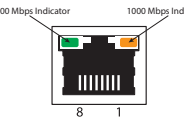

#### dicator Connect to LAN 1 Set PC to: 169.254.1.11

Figure 2

### Step 1: DIN Rail Mounting

The CyTime Event Manager is mounted to a standard DIN rail by engaging the top edge first, then locked into place as shown (*figure 1*)

- 1. Start by engaging the upper edge of the DIN-mounting brackets with the top of the DIN rail as shown (*step 1*)
- 2. Then push the bottom of the unit until the bottom latch of the DIN mount snaps into place (*step 2*)

To uninstall, pull down on the lower DIN mounting clip and pull the bottom of the unit towards you. (reverse of the installation)

#### Step 2: Setup / Connecting to a PC

- Connect the Cytime Event Manager **LAN1** Port to your PC (*figure 2*), using a standard Ethernet patch cable. (*A special crossover cable is not required*)
- Set the PC to use static IP address of: 169.254.1.11
- Apply power to the Event Manager (figure 3)
- Open a standard web browser, such as the CHROME<sup>™</sup> Browser

V+ V- //

CYBER SCIENCES

Figure 3

- Connect the Event Manager to a Power Supply (9 to 48 VDC)
- Open standard web browser

CyTime<sup>™</sup> Event Manager

Type in Event Manager static IP: 169.254.0.10

- **Type the default IP** address of the Event Manager (*169.254.1.10*) into the web browser
- Enter the default **user name** (admin) and **password** (csi\_numeric portion of serial number) and click the 'Login' button to access the home page (*figure 4*)
- Click the 'Setup' tab, then click 'Network'. Change the network settings to those provided by your network administrator and click 'Apply' to save. The Event Manager will then reboot.
- 8. **Disconnect** the Ethernet patch cable and connect the Event Manager to the local area network
- 9. Restore your PC to its previous network settings

Figure 4

## **Installation Manual**

### *CyTime*<sup>™</sup>Event Manager EM-100

#### **Connecting to the Network:**

The ethernet port (LAN1) is located on the top of the unit.

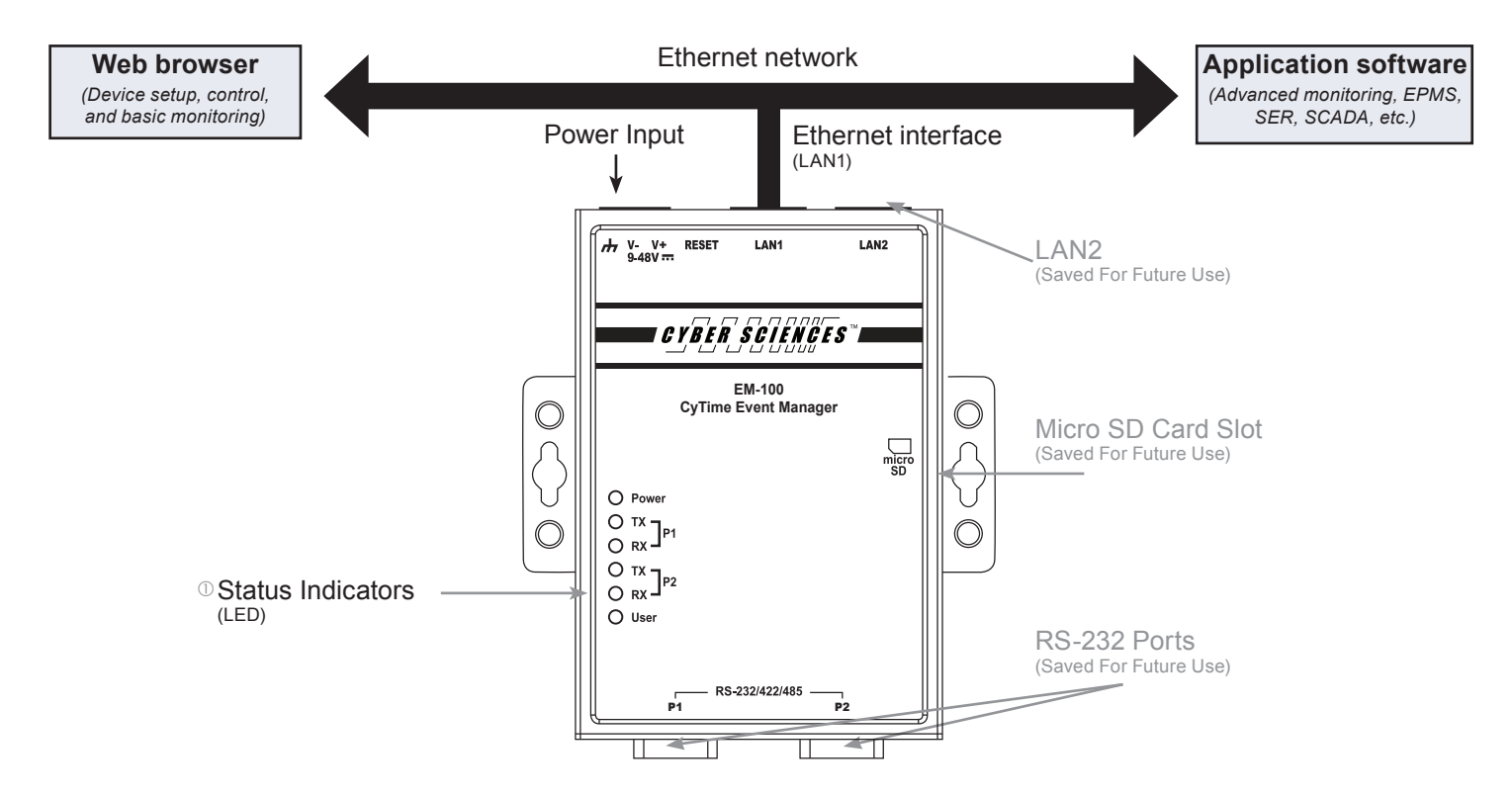

① The LED indicators (P1, P2) are serial port indicators (saved for future use), and do not light up during normal operation. The LED indicator (User) does not light up during normal operation

#### For More Information on Sequence of Event Recorders visit: www.cyber-sciences.com

CyTime SER Instruction Bulletin (IB-SER-01) STR-IDM Instruction Bulletin (IB-IDM-01)

PLX Instruction Bulletin (IB-PLX-01)

Cyber Sciences, Inc. (CSI) 229 Castlewood Drive, Suite E Murfreesboro, TN 37129 USA Tel: +1 615-890-6709 Fax: +1 615-439-1651 CyTime SER Reference Guide (IB-SER-02) Tech Note: Hi-res Time Sync using PTP/1588 (TN-100) EZC Instruction Bulletin (IB-EZC-01) Tech Note: SER System Architectures (TN-101)

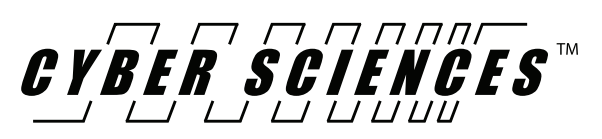

IB-EM-02 March-2020

The service marks, "Precision Timing for Reliable Power. Simplified.", CyTime, and the Cyber Sciences stylized logo are trademarks of Cyber Sciences. All other trademarks are the property of their respective owners.